## Improving the Quality of Race and Ethnicity Data in ARIES

**June 2011** 

#### Welcome!

As outlined in the Data Improvement Plan, the State Office of AIDS (OA) is continuing to work with providers to improve data quality in ARIES.

Today's webinar will focus on entering data for Race and Ethnicity.

### **Objectives**

 Discuss the importance of collecting Race and Ethnicity data;

Define the Race and Ethnicity Fields;

Review how to edit Race and Ethnicity data;

### **Objectives** (cont.)

Provide tips for completing Race and Ethnicity;

#### Show how to run the Fix-It: Race and Ethnicity Report, and

Hold a question and answer session.

## Importance of Race and Ethnicity

- These data can help agencies to monitor specific target populations that may need to be reached through some action or intervention.
- It aids the Federal Government, the State of California, and providers to track and understand the demographics of the HIV/AIDS population in California.
- It can be used to apply for grants or other funding opportunities that seek to improve health outcomes for people living with HIV disease within communities of color.
- These fields are system required; you cannot save data on the Demographics tab until these fields are completed.

## Importance of Race and Ethnicity

- Race and Ethnicity are critical because they are required for several OA Programs:
  - HIV Care Program(HCP);

- Medi-Cal Waiver Program (MCWP);
- Health Insurance Premium Payment Program (CARE/HIPP); and
- Housing Opportunities for Persons with AIDS Program (HOPWA).

# Importance of Race and Ethnicity (cont.)

- The Health Resources and Services Administration (HRSA) requires that Race and Ethnicity be collected and reported for the following:
  - The Ryan White Data Report (RDR); and

teamwork

The Ryan White Services Report (RSR).

## Importance of Race and Ethnicity (cont.)

The Office of Management and Budget (OMB) provides regulations including the common language that is to be used for data on race and ethnicity.

For more information please visit: <u>www.whitehouse.gov/omb/fedreg\_1997standards</u>

# Hispanic/Ethnicity Field Definitions

| Data Element | Field Values | Definition                                                                                                    |
|--------------|--------------|----------------------------------------------------------------------------------------------------|
| Hispanic     | Yes          | A client who self-identifies as an individual of Cuban, Mexican, Puerto Rican,<br>South or Central American, or other Spanish culture or origin, regardless of<br>race. In general, any client who self-identifies themselves as Hispanic or Lati-<br>no.       |
|              | No           | A client who did not self-identify as an individual of Cuban, Mexican, Puerto<br>Rican, South or Central American, or other Spanish culture or origin, regard-<br>less of race. In general, any client who self-identifies themselves as Hispanic<br>or Latino. |
| C.           | Unknown      | A client who did not self-report on ethnicity.                                                                                                    |

## **Race/Ethnicity Field Definitions**

| Data Element | Field Values                      | Definition                                                                                                    |
|--------------|-----------------------------------|----------------------------------------------------------------------------------------------------|
| Race 1       |                                   |                                                                                                    |
|              | White                             | An individual having origins in any of the original peoples of Europe, the Mid-<br>dle East, or North Africa.                                                                                                    |
|              | Black                             | An individual having origins in any of the black racial groups of Africa.                                                                                                    |
|              | Asian                             | An individual having origins in any of the original peoples of the Far East,<br>Southeast Asia, or the Indian subcontinent, including, for example, Cambo-<br>dia, China, India, Japan, Korea, Malaysia, Pakistan, the Philippine Islands,<br>Thailand, and Vietnam. |
|              | American Indian or Native Alaskan | An individual having origins in any of the original peoples of North and South<br>America (including Central America), and who maintains tribal affiliation or<br>community attachment.                                                                              |
|              | Pacific Islander                  | An Individual having origins in any of the original peoples of Hawaii, Guam,<br>Samoa, or other Pacific Islands.                                                                                                    |
|              | Other                             | An individual who does not identify with any of the other race categories<br>listed above.                                                                                                    |
|              | Unknown/Unreported                | An individual who did not self-report either race or ethnicity.                                                                                                    |

### **Editing Race and Ethnicity**

We're going to review the steps for editing Race and Ethnicity for an existing client.

We'll also provide tips for entering accurate information.

#### Begin by finding the client record.

|      |                |                                      |                                                                                           | ( hast (                                                                                                    |                                                                                                    |                                                                                                    |                                                                                                    |
|------|----------------|--------------------------------------|-------------------------------------------------------------------------------------------|----------------------------------------------------------------------------------------------------|----------------------------------------------------------------------------------------------------|----------------------------------------------------------------------------------------------------|----------------------------------------------------------------------------------------------------|
|      |                |                                      |                                                                                           | client Sea                                                                                                    | rcn                                                                                                    |                                                                                                    |                                                                                                    |
|      |                | To find a clien<br>in some or all of | t, or to ch<br>the follov                                                                 | eck if a client<br>ing informatio                                                                                  | is new to your agency<br>on. You may use the w                                                                                                   | enter<br>ildcard *.                                                                                                    |                                                                                                    |
|      |                | Last Name                            | Ashton                                                                                    |                                                                                                    |                                                                                                    |                                                                                                    |                                                                                                    |
|      |                | First Name                           | Zach                                                                                      |                                                                                                    |                                                                                                    |                                                                                                    |                                                                                                    |
|      |                | Middle Initial                       |                                                                                           |                                                                                                    |                                                                                                    |                                                                                                    |                                                                                                    |
|      |                | Client ID                            |                                                                                           |                                                                                                    |                                                                                                    |                                                                                                    |                                                                                                    |
|      |                | SSN                                  | ,                                                                                         |                                                                                                    |                                                                                                    | 123-45-6789                                                                                                    |                                                                                                    |
|      |                | Date of Birth                        |                                                                                           |                                                                                                    |                                                                                                    | mm/dd/yyyy                                                                                                    |                                                                                                    |
|      |                | Display                              | 20                                                                                        | results                                                                                                    |                                                                                                    |                                                                                                    |                                                                                                    |
|      |                |                                      | Sear                                                                                      | h Related/A                                                                                                    | ffected Individuals                                                                                                    |                                                                                                    |                                                                                                    |
|      |                |                                      |                                                                                           | <mark>Search &gt;</mark>                                                                                           |                                                                                                    |                                                                                                    |                                                                                                    |
|      |                |                                      |                                                                                           |                                                                                                    |                                                                                                    |                                                                                                    |                                                                                                    |
|      |                |                                      |                                                                                           |                                                                                                    |                                                                                                    |                                                                                                    |                                                                                                    |
|      |                |                                      |                                                                                           |                                                                                                    |                                                                                                    |                                                                                                    |                                                                                                    |
| DATA | <b>IS FROM</b> | THE ARIES                            | DE                                                                                        | MONST                                                                                                    | <b>RATION S</b>                                                                                                    | <b>ITE AND IS FIG</b>                                                                                                    |                                                                                                    |
| ROIO | 13 LUX         |                                      | <b>B</b> E                                                                                |                                                                                                    | A HAN SH S                                                                                                    | ILE OUR IS LU                                                                                                    |                                                                                                    |
|      | DATA           | DATA IS FROM                         | Last Name<br>First Name<br>Middle Initial<br>Client ID<br>SSN<br>Date of Birth<br>Display | Last Name Ashton<br>First Name Zach<br>Middle Initial<br>Client ID<br>SSN<br>Date of Birth<br>Display 20<br>Searce | Last Name Ashton<br>First Name Zach<br>Middle Initial<br>Client ID<br>SSN<br>Date of Birth<br>Display 20 results<br>Search Related/A<br>Search 2 | Last Name Ashton<br>First Name Zach<br>Middle Initial<br>Client ID<br>SSN<br>Date of Birth<br>Display 20 results<br>Search Related/Affected Individuals<br>Search Related/Affected Individuals | To find a client, or to check if a client is new to your agency, enter<br>in some or all of the following information. You may use the wildcard *.          Last Name       Ashton         First Name       Zach         Middle Initial       Interview         Client ID       Interview         SSN       Interview         Date of Birth       Interview         Display       20         results       Search Related/Affected Individuals |

# Once the client record is found, ARIES will bring you to the *Demographics* Major Tab.

| DEMO-<br>GRAPHICS ELIGIBILITY PROGRAMS MEDICAL MEDICATIONS RISK & CARE PLAN CASE NOTES                                                                                                  | ERVICES CUSTOM DATA                                                                                                    |
|----------------------------------------------------------------------------------------------------|----------------------------------------------------------------------------------------------------|
| CONTACT DEMOGRAPHIC LIVING AGENCY<br>INFO DETAIL SITUATION SPECIFICS                                                                                                    | CONTACT INFORMATION ARIES                                                                                                    |
| Zach A Ashton 🛆                                                                                                    |                                                                                                    |
| Contact Information                                                                                                    | 1245                                                                                                    |
| Phones:Contact be<br>Be confidential; no messages<br>936-864-2875 (Mobile) be confidential; no messagesContact be<br>Be confidence<br>Note: Con<br>Note: Con<br>Note: ConResidence:<br> | / mail: Yes<br>Itial<br>act Dr. Howard Tsai regarding condition<br>dress:<br>set Blvd<br>CA 91123<br>os Angeles<br>i/HSDA:<br>y:<br>Itial; no messages |
| Contact Information                                                                                                    |                                                                                                    |

#### Click on the Demographic Detail Subtab

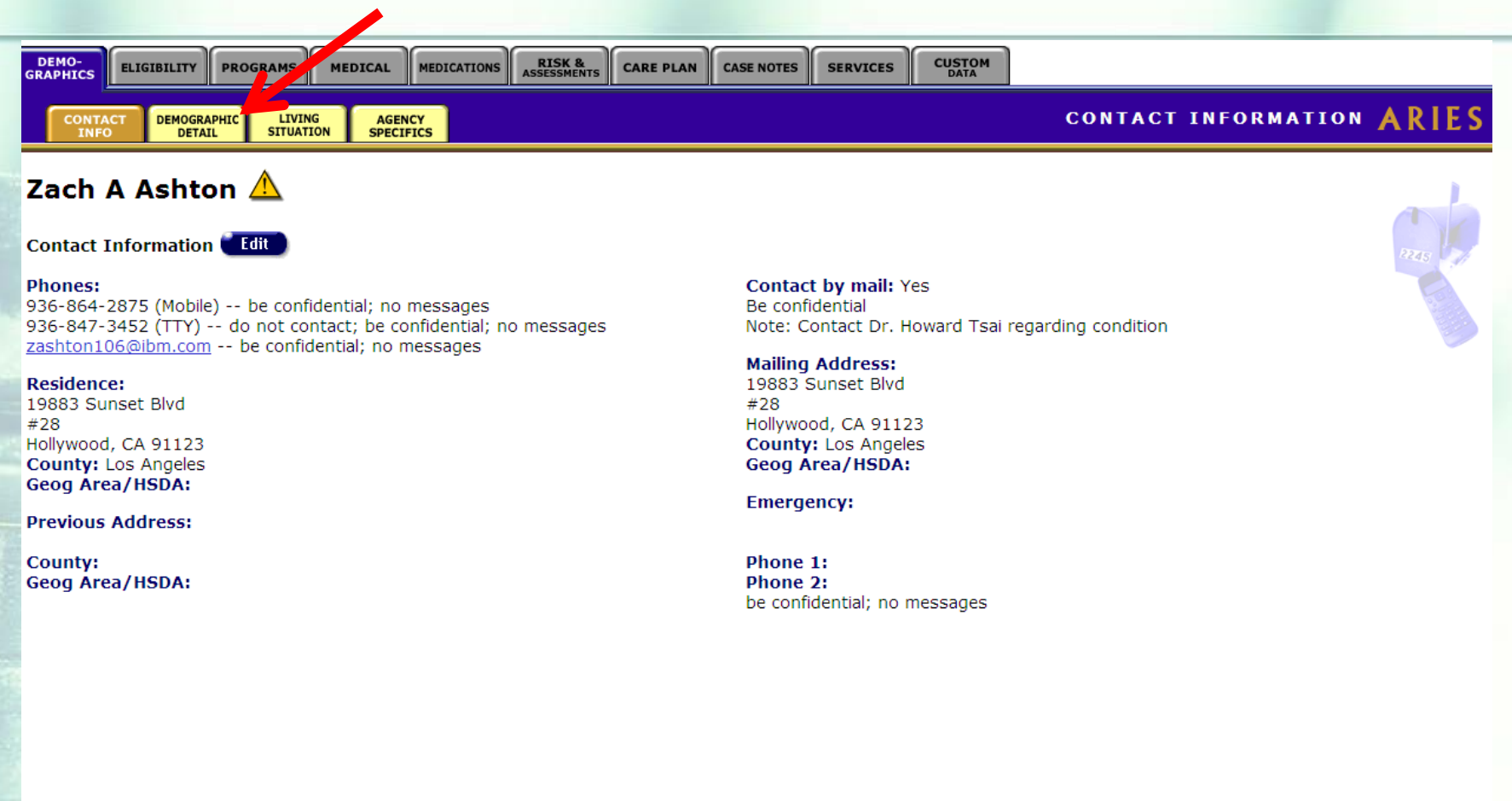

Contact Information

# From the *Demographic Detail* Read-Only screen, click on *Edit* (next to *Demographics*).

| - | DEMO-<br>GRAPHICS ELIGIBILITY PROGRAMS MEDICAL MEDICATIONS ASSESSMENTS CARE PLAN CASE NOTES SERVICES CUSTOM<br>DATA                                                                                                    |
|---|----------------------------------------------------------------------------------------------------|
|   | CONTACT DEMOGRAPHIC LIVING AGENCY<br>INFO DETAIL SITUATION SPECIFICS                                                                                                    |
|   | Zach A Ashton 🛆                                                                                                    |
|   | Identifiers Edit                                                                                                    |
|   | Gender: Male<br>Birth date: 10/16/1967 (43 years old)<br>ARIES ID: 10001722                                                                                                    |
|   | Demographics Edit                                                                                                    |
|   | AKA:<br>SSN:<br>Hispanic: Yes (Mexican-American)<br>Race: 1) Pacific Islander (Samoan) 2) 3)<br>Marital Status: Single<br>Sexual Orientation: Heterosexual<br>Education Level: Graduate degree<br>Veteran: No<br>Primary language: English<br>Secondary language:<br>Place of Death:<br>Special needs:<br>Notes: |
|   | Contact Information                                                                                                    |

# To edit the *Hispanic* field, click on the *Hispanic* drop down box.

|      | DEMO DEM           | IO DEMO        | DE            | мо                | DEMO            | DEMO            | DEMO     | <u> </u> |
|------|--------------------|----------------|---------------|-------------------|-----------------|-----------------|----------|----------|
|      |                    | Zao            | ch A Ashto    | n Demogra         | aphics 🛆        |                 |          |          |
|      | АКА                |                |               |                   |                 |                 |          |          |
|      |                    |                |               | Nat'l Orig/E      | thnic.          |                 |          |          |
|      | Hispanic \star     | Yes 🔽          |               | Mexican/Mexican-A | merican         |                 |          |          |
|      | Race               | Yes            |               |                   |                 |                 |          |          |
|      | 1 *                | No ler         | •             | Samoan            |                 |                 |          |          |
|      | 2                  |                | •             |                   |                 | <b>~</b>        |          |          |
|      | 3                  |                | •             |                   |                 | •               |          |          |
|      | SSN                |                |               | ,                 | Education Level | Graduate degree | •        |          |
|      | Manital Ctature    |                |               |                   | Vataran         |                 |          |          |
| 11.2 | Marital Status     | Single         |               |                   | veteran         | No              |          |          |
|      | Sexual Orientation | Heterosexual 💌 |               |                   | Special Needs   |                 | •        |          |
|      | Primary Language   | English 💌      |               |                   | Notes           |                 | <u> </u> |          |
|      | Secondary Language | •              |               |                   |                 |                 |          |          |
|      | Place of Death     | •              |               |                   |                 |                 | <b>v</b> |          |
|      |                    | Other:         |               |                   |                 |                 |          |          |
|      | Date of Death 🔺    |                |               |                   |                 |                 |          |          |
|      |                    | (              | Save + Next + | Save + Done       | Cancel          |                 |          |          |

teamwork

\*Click on the appropriate answer option as identified by the client.

# To edit the *Nat'l Orig/Ethnic* Field for *Hispanic*, click on the *Nat'l Orig/Ethnic* drop down box.

| DEMO      | DEMO                     | DEMO     | DEMO                               | DEMO                  | DEMO     | DEMO |
|-----------|--------------------------|----------|------------------------------------|-----------------------|----------|------|
|           |                          | 7h. A    | Achten Dense                       | wantiaa \Lambda       |          |      |
|           |                          | Zach A   | Ashton Demog                       | graphics 🕰            |          |      |
|           | AKA                      |          |                                    |                       |          |      |
|           | 1                        |          | Nat'l Orig                         | /Ethnic               |          |      |
|           | Hispanic * Ves 🔽         |          |                                    |                       |          |      |
|           | <b>D</b>                 |          |                                    |                       |          |      |
|           | Race                     |          | Mexican/Mexica                     | n-American            |          |      |
|           | ▲ ★  Pacific Island      | er       | Puerto Rican                       |                       |          |      |
|           | 2                        |          | Central American<br>South American | 1                     |          |      |
|           | 3                        |          | Spanish, Portuge                   | iese, Cape Verdean    |          |      |
|           | SSN                      |          | Other Hispanic                     |                       |          |      |
|           |                          |          | Spanish, Hispan<br>Chicano/a       | ic or Latino          |          |      |
| ма        | Single                   |          | Jamaican, Haitia                   | n, Dominican Republic |          |      |
| Sexual (  | Drientation Heterosexual | <b>•</b> | Unknown/Unrepo                     | Special Necus         | <b>•</b> |      |
| Primary   | Language English         | •        |                                    | Notes                 |          |      |
| Secondary |                          |          |                                    |                       |          |      |
| Secondary |                          |          |                                    |                       |          |      |
| Plac      | e of Death               | •        | -                                  |                       |          |      |
|           | Other:                   |          |                                    |                       |          |      |
| Dat       | te of Death *            |          |                                    |                       |          |      |
|           |                          | Save +   | Next 🕨 🥤 Save + Done               | Cancel                |          |      |

\*National Origin/Ethnicity is not required; you can fill in this field if the client self-identifies their ethnicity.

# To edit the first *Race* field, click on the box labeled 1 under *Race*.

|              | DEMO        | DEMO                                    | DEMO                       | DEMO                           | DEMO            | DEMO            | DEMO     |
|--------------|-------------|-----------------------------------------|----------------------------|--------------------------------|-----------------|-----------------|----------|
|              |             |                                         | Zach A As                  | hton Demog                     | raphics Å       |                 |          |
|              |             | AKA                                     |                            |                                |                 |                 |          |
|              |             | Hispanic * Yes 🔻                        |                            | Nat'l Orig/<br>Mexican/Mexican | <b>Ethnic.</b>  | •               |          |
|              |             | Race                                    |                            | 1                              |                 |                 |          |
| -            |             | 1 * Pacific Island                      | er 🔽                       | Samoan                         |                 | V               |          |
|              |             | 2 White                                 |                            |                                |                 |                 |          |
|              |             | 3 Asian                                 |                            |                                |                 | •               |          |
|              |             | SSN American Indi<br>SSN Pacific Island | an or Native Alaskan<br>er |                                | Education Level | Graduate degree |          |
| and a second | Marit       | tal Status Unknown/Unre                 | eported                    |                                | Veteran         | No              |          |
|              | Sexual Or   | ientation Heterosexual                  | T                          |                                | Special Needs   | <b>•</b>        |          |
|              | Primary L   | anguage English                         | •                          |                                | Notes           |                 |          |
|              | Secondary L | anguage                                 | •                          |                                |                 |                 |          |
|              | Place       | of Death                                | •                          |                                |                 |                 | <b>v</b> |
|              | Date        | Other:                                  |                            | Sava - Daga                    | Council         |                 |          |
|              |             |                                         | Save + Next                | Save + Dulle                   | Cancer          |                 |          |

Contact Information

#### To edit the corresponding *Nat'l Orig/Ethnic* field, click on the *Nat'l Orig/Ethnic* drop down box and navigate to the appropriate answer.

| <b>DEMO</b> | DEMO                     | DEMO     | DEMO                                | DEMO                             | DEMO              | DEMO     |
|-------------|--------------------------|----------|-------------------------------------|----------------------------------|-------------------|----------|
|             |                          | Zach A   | Ashton Demo                         | araphics 🛆                       |                   |          |
|             |                          |          | • • • • • • • • • • • • • • • •     | _                                |                   |          |
|             | АКА                      |          |                                     |                                  |                   |          |
|             |                          |          | Nat'l Oric                          | /Ethnic.                         |                   |          |
|             | Hispanic \star Yes 🔻     |          | Mexican/Mexica                      | In-American                      | •                 |          |
|             | Pace .                   |          | 1                                   |                                  |                   |          |
|             | Race                     |          |                                     |                                  |                   |          |
|             | Pacific Island           | er       |                                     |                                  |                   |          |
|             | 2                        |          | White (including                    | Caucasian, Middle Eastern,       | Nc                |          |
|             | 3                        |          | White (Middle E<br>Black or African | ast, SouthWest Asia)<br>American |                   |          |
|             |                          |          | African American                    | n Black                          |                   | _        |
|             | SSN                      |          | Caribbean (Jama<br>African Black    | iican, Haitian, Dominican), n    | ot Faduate degree |          |
| Ma          | rital Status Single      |          | All Other Black                     |                                  | •                 |          |
| Sexual      | Orientation Heterosevual | •        | Asian<br>Fast Asian                 |                                  |                   | <b>•</b> |
|             | Theoreman                |          | Chinese                             |                                  |                   |          |
| Primary     | Language English         | •        | Japanese<br>Korean                  |                                  |                   | <u>_</u> |
| Secondary   | / Language               | •        | Taiwanese                           |                                  |                   |          |
| Dia         | e of Death               |          | South Asian<br>Bangladeshi          |                                  |                   | *        |
| Fide        |                          |          | Burmese                             |                                  |                   |          |
|             |                          |          | Pakistani                           |                                  |                   |          |
| Da          | te of Death *            |          | Southeast Asian                     |                                  |                   |          |
|             |                          | 🦲 Save + | Next                                |                                  |                   |          |
|             |                          |          | Hmong                               |                                  |                   |          |
|             |                          |          | Laotian                             |                                  |                   |          |
|             |                          |          | Malaysian                           |                                  |                   |          |
|             |                          |          | Singaporean<br>Thai                 |                                  |                   |          |
|             |                          |          | Vietnamese                          | 17 - 1 - 1                       |                   |          |
|             |                          |          | Other Asian/Pac                     | ific Islander                    | <b>~</b>          |          |

Contact Information

#### If the client self-identifies more than one race, click on the drop down box labeled 2 and fill in the appropriate value.

|                | DEMO DE            | 10 DEMO                                                        | D           | ремо            | DЕМО            | DEMO            | DEMO     |
|----------------|--------------------|----------------------------------------------------------------|-------------|-----------------|-----------------|-----------------|----------|
|                |                    | Zach                                                           | A Asht      | on Demog        | raphics 🛆       |                 |          |
|                | АКА                |                                                                |             |                 |                 |                 |          |
| -              |                    |                                                                |             | Nat'l Orig/     | Ethnic.         |                 |          |
|                | Hispanic 🛪         | Yes                                                            |             |                 |                 | •               |          |
|                | Race               |                                                                |             |                 |                 |                 |          |
|                | 1 *                | Pacific Islander                                               | •           |                 |                 | •               |          |
|                | 2                  |                                                                |             |                 |                 | •               |          |
|                | 3                  | White                                                          |             |                 |                 | <b>•</b>        |          |
| and the second | SSN                | Black<br>Asian                                                 |             |                 | Education Level | Graduate degree |          |
| 1000           | Marital Status     | American Indian or Native Alaskan<br>Pacific Islander<br>Other |             |                 | Veteran         | No              |          |
|                | Sexual Orientation | Unknown/Unreported                                             |             |                 | Special Needs   | •               |          |
|                | Primary Language   | English                                                        |             |                 | Notes           |                 | <u>_</u> |
|                | Secondary Language |                                                                |             |                 |                 |                 |          |
|                | Place of Death     |                                                                |             |                 |                 |                 | Y        |
|                | Date of Death *    |                                                                |             |                 |                 |                 |          |
|                |                    | ( Sav                                                          | /e + Next ▸ | 🕈 Save + Done 🔵 | Cancel          |                 |          |

Contact Information

#### If the client also self-identifies more than one *Nat'l Orig/Ethnic*, click on the corresponding drop down box labeled to the right of *Race 2* and fill in the appropriate value.

| <b>DEMO</b> | DEMO                    | <b>D E M O</b> | DEMO                                  | DEMO            | DEMO           | ) DEMO                                                             |
|-------------|-------------------------|----------------|---------------------------------------|-----------------|----------------|--------------------------------------------------------------------|
|             |                         | Zach A         | Ashton Demo                           | ographics 🛕     |                |                                                                    |
|             | ΑΚΑ                     |                |                                       | <b>.</b>        |                |                                                                    |
|             |                         |                | Nat'l O                               | rig/Ethnic.     | W              | hite (including Caucasian, Middle Eastern,                         |
|             | Hispanic \star Yes 💽    |                | Mexican/Mex                           | ican-American   | ■ BI           | hite (Middle East, SouthWest Asia)<br>ack or African American      |
|             | Race                    |                |                                       |                 | Afi<br>Ca      | rican American Black<br>rribbean (Jamaican, Haitian, Dominican), n |
|             | 1 \star Pacific Islande | r              | ▼ Samoan                              |                 | Afi Ali        | rican Black<br>I Other Black                                       |
|             | 2 White                 |                | •                                     |                 | As Ea          | sian<br>ast Asian                                                  |
|             | 3                       |                | •                                     |                 | Ja Cł          | ninese<br>panese                                                   |
|             | SSN                     |                |                                       | Education Level | Graduate de Ta | ivanese                                                            |
| Marit       | tal Status Single       | •              |                                       | Veteran         | No Ba          | outh Asian<br>angladeshi                                           |
| Sexual Or   | rientation Heterosexual | •              |                                       | Special Needs   | Bu<br>Ea       | irmese<br>ist Indian                                               |
| Primary L   | anguage English         | •              |                                       | Notes           | Pa             | ikistani<br>outheast Asian                                         |
| Secondary L | anguage                 | •              |                                       |                 | Ca             | imbodian<br>ipino                                                  |
| Place       | of Death                |                |                                       |                 | Hr             | nong<br>Ionesian                                                   |
|             | Other:                  |                |                                       |                 | La             | otian<br>alaysian                                                  |
| Date        | of Death *              | <b>III</b>     |                                       |                 | Sit            | ngaporean<br>ai                                                    |
|             |                         | Save -         | <mark>∙ Next →</mark> ) 🕈 Save + Done | Cancel          | Vi             | etnamese<br>her Asian/Pacific Islander                             |

The data must be self-identified.

 Hispanic and Race 1 are system required fields.
 You must complete these fields to save the data entered on the Demographics edit screen.

|                                                                                                    | DEMO                 | DEMO     | DEMO         | DEMO          |   |  |
|----------------------------------------------------------------------------------------------------|----------------------|----------|--------------|---------------|---|--|
|                                                                                                    |                      | Zach A A | shton Demo   | ographics 🛕   |   |  |
|                                                                                                    | АКА                  |          |              |               |   |  |
| and the second second sec |                      |          | Nat'l Or     | rig/Ethnic.   |   |  |
|                                                                                                    | Hispanic \star Yes 💽 |          | Mexican/Mexi | ican-American |   |  |
|                                                                                                    | Race                 |          |              |               |   |  |
|                                                                                                    | 1 * Pacific Islander |          | Samoan       |               | - |  |
|                                                                                                    |                      |          |              |               |   |  |
|                                                                                                    |                      |          |              |               |   |  |
| eamwork                                                                                                    |                      |          |              |               |   |  |

Race 2 and 3 are optional fields.

 National Origin/Ethnicity is an optional field for both Hispanic and Race fields.

| Sector & Sector A                                                                                                    |                      |        |                   |                                   |
|----------------------------------------------------------------------------------------------------|----------------------|--------|-------------------|-----------------------------------|
| and the second second s | DEMO                 | DEMO   | DEMO              | DEMO                              |
|                                                                                                    |                      | Zach A | Ashton Demo       | graphics 🛆                        |
|                                                                                                    | ΑΚΑ                  |        |                   |                                   |
| and the second second                                                                                                    |                      |        | Nat'l Or          | ig/Ethnic.                        |
| - Carling a                                                                                                    | Hispanic \star Yes 💌 |        | Mexican/Mexi      | can-American                      |
|                                                                                                    | Race                 |        |                   |                                   |
| and a second                                                                                                    | 1 * Pacific Island   | er     | Samoan            |                                   |
|                                                                                                    | 2 White              |        | ▼ White (includin | ng Caucasian, Middle Eastern, N 💌 |
|                                                                                                    | 3                    |        | •                 |                                   |
| teamwor                                                                                                    | K                    |        |                   |                                   |

If the client self-identifies as Hispanic and also supplies more details of national origin and ethnicity, add details from the corresponding National Origin/Ethnicity dropdown.

| DEMO             |        |                            | DEMO       |   |
|------------------|--------|----------------------------|------------|---|
|                  | Zach A | Ashton Demo                | graphics 🕰 |   |
| Hispanic * Yes V |        | Nat'l Ori<br>Mexican/Mexic | g/Ethnic.  | • |
|                  |        |                            |            |   |
| mwork            |        |                            |            |   |

Note: To activate the National Origin/Ethnicity dropdown, you must first select "yes" in the Hispanic dropdown.

|         | DEI               | 10               | DEMO | UE       | MO                                                            | DEMO                      |      |
|---------|-------------------|------------------|------|----------|---------------------------------------------------------------|---------------------------|------|
|         |                   |                  | Zach | A Ashtoi | n Demogra                                                     | phics 🛆                   |      |
|         | ака<br>Hispanic * | Yes              |      | 2        | Nat'l Orig/Eth                                                | <b>inic.</b>              | •    |
|         | Race<br>1 *       | Pacific Islander |      | •        | Mexican/Mexican-Ame<br>Cuban<br>Puerto Rican                  | erican                    |      |
|         | 2                 | White            |      |          | Central American<br>South American                            |                           |      |
|         | 3                 |                  |      |          | Other Caribbean<br>Other Hispanic                             | Cape Verdean              |      |
|         | ital Status       | Single           | ×    |          | Spanish, Hispanic or L<br>Chicano/a<br>Jamaican, Haitian, Dor | atino<br>ninican Republic | ad   |
|         | rientation        | Heterosexual     | •    |          | Unknown/Unreported                                            | Special Necus             | ┍╼┝╸ |
| teamwor | k                 |                  |      |          |                                                               |                           |      |

Since Race 1 is required, you must make a selection from the Race 1 dropdown even if the client self-identifies only as Hispanic. Do not automatically put 'Other' if a client only identifies themselves as Hispanic.

 After asking a client their Ethnicity AND Race, indicate 'Other' under Race 1 if they don't self-identify a Race option.

Please be aware that if you indicate 'Other' for Race 1, the client's race will not be counted the RSR. HRSA does not have an option for 'Other' on the RSR. However, the client's race will be reported on the RDR.

- Select from Race 2 and Race 3 as appropriate for a client of mixed race. If selections are made from the Race 2 and Race 3 dropdowns, you can make selections from the corresponding National Origin/Ethnicity dropdown lists.
- ARIES examines all Race fields when generating the RSR. If more than one Race field is completed, the client will be classified as multirace.
- Some reports only utilize the Race 1 field. If more than one Race field is completed, make sure the known race is in Race 1. For example, don't put 'Other' in Race 1 and 'White' in Race 2.

### Race and Ethnicity Data Fields: Interesting Facts

After examining the Race/Ethnic data in ARIES, we found that 84.18% of the fields were complete.

The Hispanic data element had a compliance rate of 97.98%. This is the highest of any data element we have examined thus far in ARIES.

### Race and Ethnicity: Interesting Facts (cont.)

The Race data element, however, had a lower completion rate: 84.49%. Perhaps this lower rate is caused by the Hispanic clients who have 'Other' selected as their Race (since Race 1 is a required field).

The data also showed that, for clients served in the last year, Hispanic clients were 12 times more likely to have an 'Unknown' Race as Non-Hispanic clients.

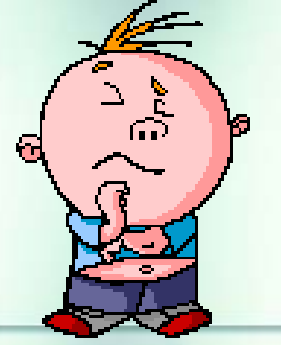

What should I do to make sure my agency does not have a high number of Unknown or Missing race data?????

Run the Fix-It Race and Ethnicity Report!!!!

## **Running the Fix-It Report**

- We hope these tips help improve your data collection in the future.
- Some of your records need attention now. We have designed a report that will help you find records in your agency that need Race and Ethnicity data corrected and/or updated.

# To locate the *Fix-It: Race and Ethnicity* report, go to *Reports* and select the *Client* menu.

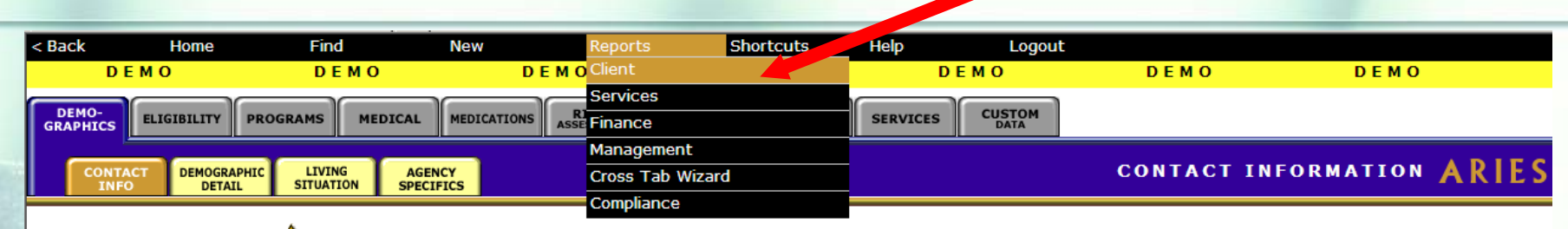

#### Zach A Ashton 🔔

Contact Information

#### Phones:

936-864-2875 (Mobile) -- be confidential; no messages 936-847-3452 (TTY) -- do not contact; be confidential; no messages <u>zashton106@ibm.com</u> -- be confidential; no messages

#### **Residence:**

19883 Sunset Blvd #28 Hollywood, CA 91123 County: Los Angeles Geog Area/HSDA:

#### **Previous Address:**

County: Geog Area/HSDA:

#### Contact by mail: Yes

Be confidential Note: Contact Dr. Howard Tsai regarding condition

#### Mailing Address:

19883 Sunset Blvd #28 Hollywood, CA 91123 County: Los Angeles Geog Area/HSDA:

#### Emergency:

Phone 1: Phone 2: be confidential; no messages

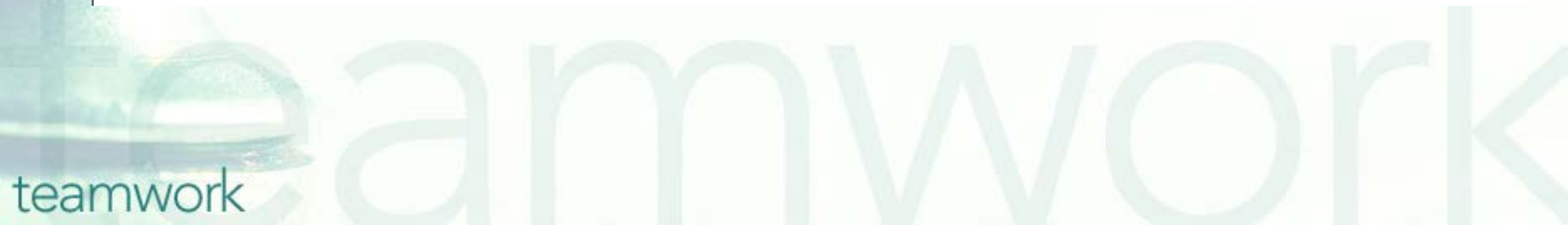

# The *Fix-It: Race and Ethnicity* Report is located at the bottom of the report page.

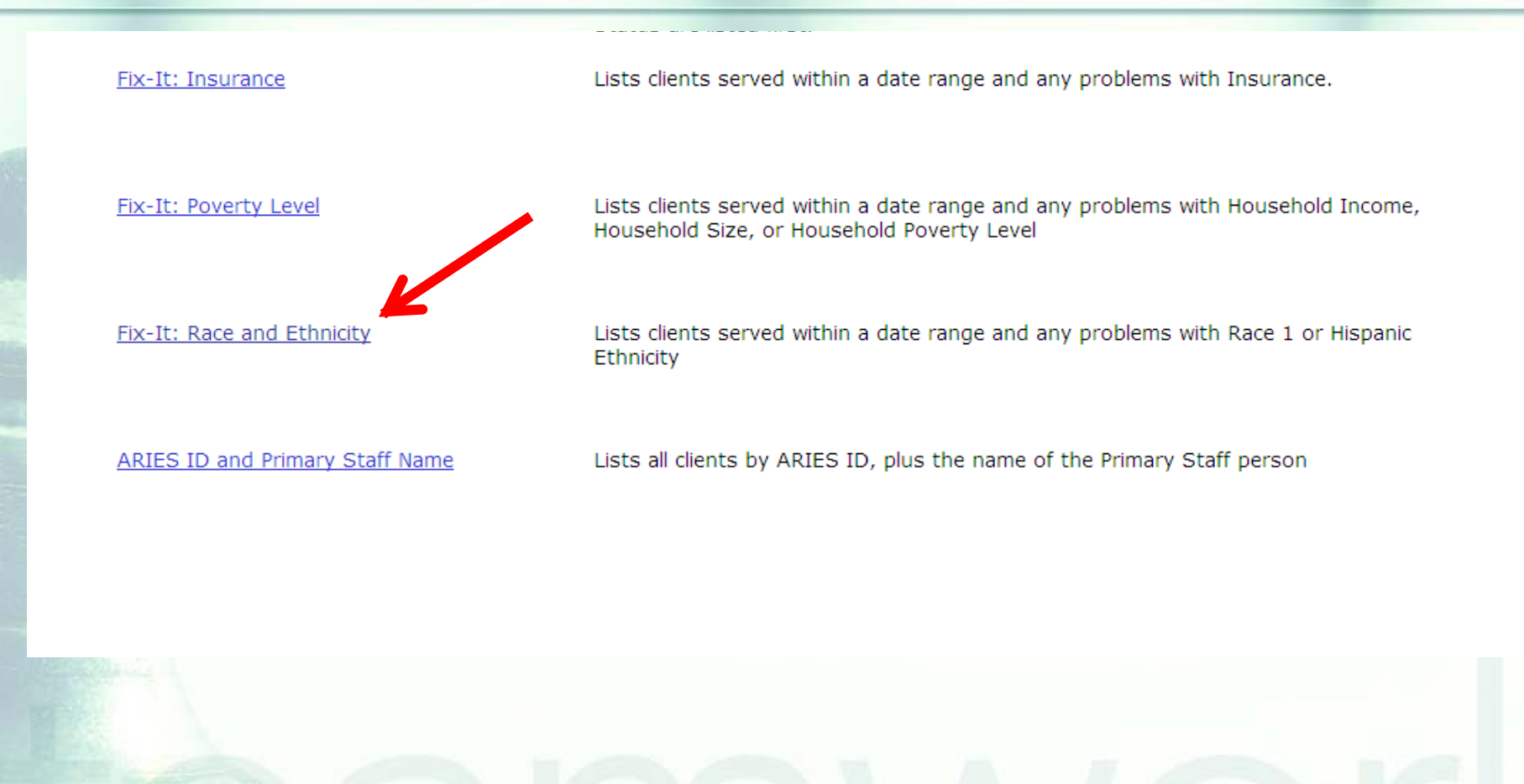

#### Input your specified dates on the *Report Filter Values* page and click *Report*.

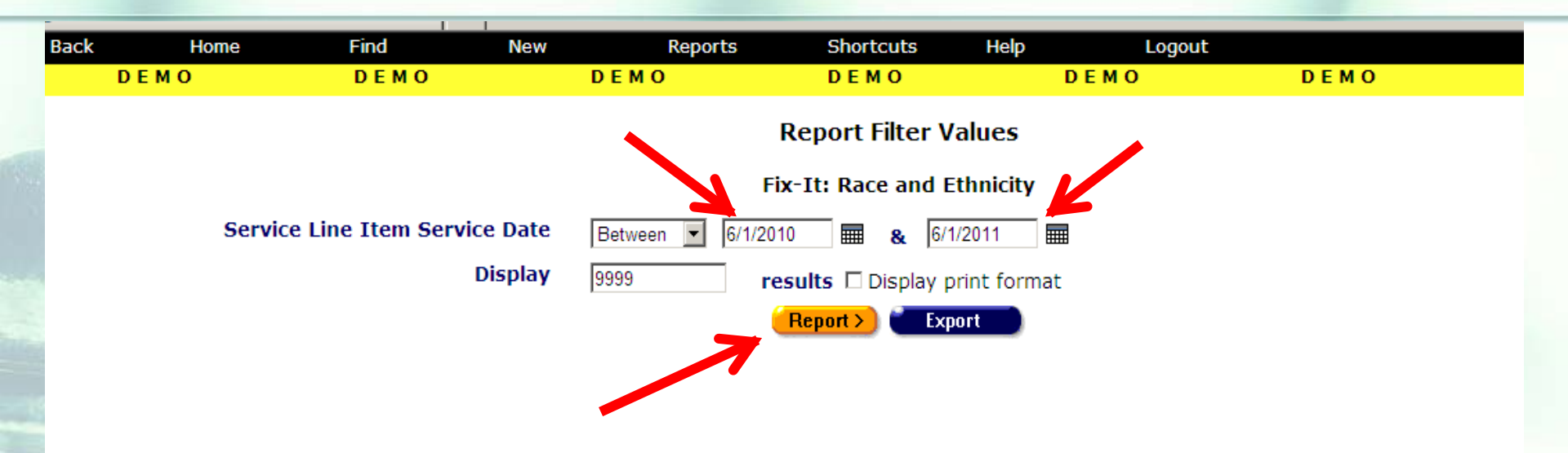

Contact Information

### **Running the Fix-It Report**

Next a report will appear displaying records for all clients served by your agency during the specified date range.

Error messages will indicate which records need attention and why.

The report will look something like this...

#### Sample Fix-It Race and Ethnicity Report

| DEN      | 10 DEM                     | O DEM              | IO DEMO                           | DEMO                     | DEMO                         | DEMO          |
|----------|----------------------------|--------------------|-----------------------------------|--------------------------|------------------------------|---------------|
|          | Fix-It: Race and Ethnicity |                    |                                   |                          |                              |               |
| ARIES ID | Client                     | Hispanic Ethnicity | Race 1                            | Errors                   |                              | Service Count |
| 10004456 | Botwin, Silas S            | No                 | Unknown/Unreported                | Missing Race 1           |                              | 2             |
| 10004457 | Drecker, Ray R             | No                 | Other                             | Missing Race 1           |                              | 6             |
| 10004458 | Northman, Eric E           | Yes                | Unknown/Unreported                | Missing Race 1           |                              | 1             |
| 10004462 | Stackhouse, Sookie S       |                    |                                   | Missing Hispanic Ethnici | ty, Missing Race 1           | 5             |
| 10004463 | Sterling, Roger R          |                    |                                   | Missing Hispanic Ethnici | ty, Missing Race 1           | 5             |
| 10004464 | Simpson, Maggie M          | Unknown            | Other                             | Missing Hispanic Ethnici | ty, Missing Race 1           | 6             |
| 10004465 | Henrickson, Benny B        |                    |                                   | Missing Hispanic Ethnici | ty, Missing Race 1           | 1             |
| 10004466 | Stackhouse, Jason J        |                    |                                   | Missing Hispanic Ethnici | ty, Missing Race 1           | 4             |
| 10004467 | White, Walter W            |                    |                                   | Missing Hispanic Ethnici | ty, Missing Race 1           | 1             |
| 10004468 | Shephard, Jack J           |                    |                                   | Missing Hispanic Ethnici | ty, Missing Race 1           | 1             |
| 10004469 | Rubble, Bambam B           |                    |                                   | Missing Hispanic Ethnici | ty, Missing Race 1           | 6             |
| 10004450 | Botwin, Nancy N            | Unknown            | Unknown/Unreported                | Missing Hispanic Ethnici | ty, Missing Race 1           | 2             |
| 10004447 | Draper, Don S              | Unknown            | White                             | Missing Hispanic Ethnici | ty,                          | 4             |
| 10004448 | Peyton, Jackie J           | Yes                | Other                             | **WARNING** RSR Rac      | e will be Unknown/Unreported | 5             |
| 10004449 | Cooper, Fitch F            | No                 | American Indian or Native Alaskan |                          |                              | 11            |
| 10004460 | Compton, Bill B            | Yes                | White                             |                          |                              | 3             |
| 10001622 | Brown, Charlie             | Yes                | White                             |                          |                              | 1             |
| 10001722 | Ashton, Zach A             | Yes                | Black                             |                          |                              | 2             |
| 10001806 | Hopwa, Test T              | Yes                | White                             |                          |                              | 4             |
| 10004337 | Hopwa, Janet C             | Yes                | White                             |                          |                              | 3             |
| 10004394 | Tran, Michelle B           | No                 | Asian                             |                          |                              | 1             |
| 10004398 | Hopwa, John A              | Yes                | White                             |                          |                              | 2             |
| 10004399 | Hoopla, James A            | Yes                | Black                             |                          |                              | 3             |

### **Running the Fix-It Report**

| Error Message              | Criteria                                           |
|----------------------------|----------------------------------------------------|
| Missing Hispanic Ethnicity | Hispanic Ethnicity is NULL or 'Unknown'.           |
| Missing Race 1             | Race 1 is NULL or 'Unknown/Unreported' or 'Other'. |

\*\*\*Warning\*\*\* message
(When Ethnicity = 'Yes' and Race 1 = 'Other'):
While the data have not been entered incorrectly into ARIES, the
Race/Ethnicity data for the client may not be reported on your RSR.

# Running the Fix-It Report: Tips

- The records that need attention will be displayed at the top of the report.
- The values for those clients whose Race and/or Ethnicity fields are complete, will be displayed toward the bottom of the report.
- The report will display the ARIES ID and the client name so that you can look up the records that need attention and update the data as necessary.
  The service counts will be displayed in the far right column.

### **Questions & Answers**

Do you have any questions?

#### Additional Resources:

- This presentation is posted in the Training section of <u>www.projectaries.org</u>.
- The ARIES User Manual can be accessed by pressing the F1 button while in ARIES.
  The ARIES Help Desk can be reached at 866-411-ARIES (2743).

## **Thank you!**

Thank for participating! We hope that this has been a productive use of your time.

Together we can improve ARIES data quality!

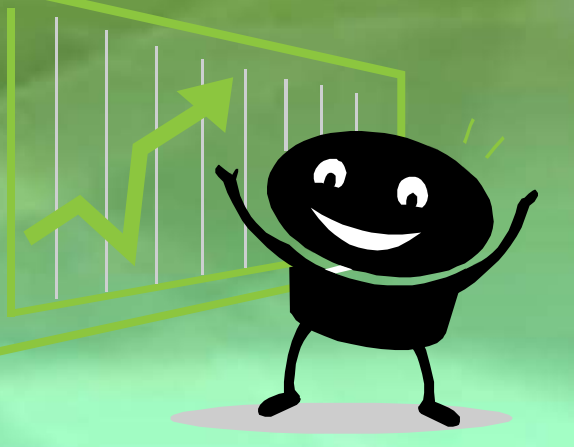